## INITIATION À L'APPLICATION GAMMA Cahier d'exercice n°1 (Produits énergétiques)

DNRFP – avril 2017

# A partir de l'énoncé n°1 sont traitées les fonctionnalités suivantes :

- ✓ *Étape 1* : création d'un DAE
- ✓ *Étape 2* : enregistrement d'un DAE en tant que brouillon
- ✓ *Étape 3* : émission d'un DAE à partir d'un brouillon
- ✓ *Étape 4* : impression d'un DAE
- <u>Étape 5</u>: émission d'un certificat de réception (résultat conforme) à destination et impression
- $\checkmark$  <u>Étape 6</u> : consultation des différents états du DAE côté expéditeur et destinataire

#### MODALITÉS D'ACCÈS À GAMMA :

- \* adresse : <u>https://formpro.douane.gouv.fr/prodouane.asp</u>
- **\*** identifiant : FormGamma\_votre DI de rattachement (voir fiche)
- x mot de passe : Form12345678!

#### <u>ÉNONCÉ</u>:

 $\bar{x}$ Responsable du <u>service expédition</u> de la société SOCIÉTÉ PRODUITS ENERGÉTIQUES (N° accise voir fiche), société installée à PARIS, vous êtes chargé d'émettre un document d'accompagnement en droits suspendus à destination de votre client, la société SOCIÉTÉ CARBURANTS (N° accise voir fiche) dont le siège se situe à PARIS.

Marchandises concernées par ce mouvement :

-16 000 litres de white spirit (position 27.10.11.21.00)

Votre service comptabilité vous communique les données suivantes :

-N° référence interne : Saisir une référence que vous pourrez facilement retrouver dans les tableaux récapitulatifs des DAE.

-N° facture : 856665, émise aujourd'hui.

Le service logistique vous transmet les informations suivantes :

-Transport effectué par véhicule immatriculé 7562 BAC 95. -SOCIÉTÉ PRODUITS ENERGÉTIQUES organise le premier transport et prend la responsabilité de ce mouvement de marchandises soumises à accises.

-Coordonnées de la société de transport : JNW DISTRIBUTION

N° TVA intracommunautaire : FR73349293399

1, rue des frères PERRET

#### 95700 Roissy en France

-La marchandise est expédiée ce jour, pour une durée du trajet estimée à 02 jours (depuis l'entrepôt de votre choix)

#### TRAVAIL À EFFECTUER :

-Étape 1 :Saisir les données du DAE

-*Étape 2* : Enregistrement du DAE en tant que brouillon

-Étape 3 : Émission du DAE à partir du brouillon

-<u>Étape 4</u> : Impression du DAE

-*Etape 5* : Émission de l'accusé de réception chez le destinataire

-Etape 6 : Consultation des différents états du DAE côté expéditeur et côté destinataire

#### DNRFP – avril 2017

## *Étape 1* : SAISIR LES DONNÉES DU DAE

**1** - Après identification dans Prodouane, choisir la rubrique **GAMMA FORMATION** dans l'espace personnel puis entrer dans l'application (bouton « entrée ») :

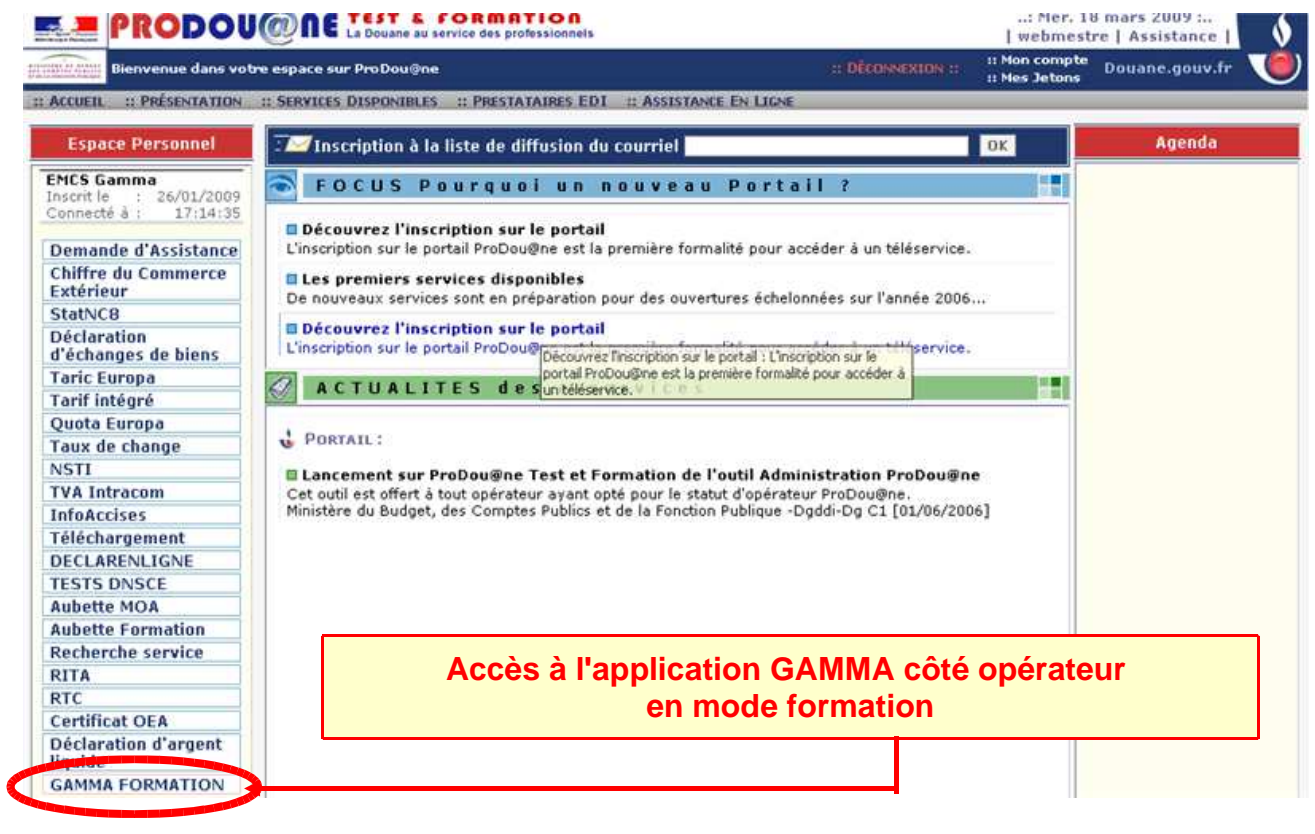

 Dans le menu déroulant, sélectionner l'agrément de l'opérateur SOCIÉTÉ CARBURANTS (N° accise voir fiche) puis valider :

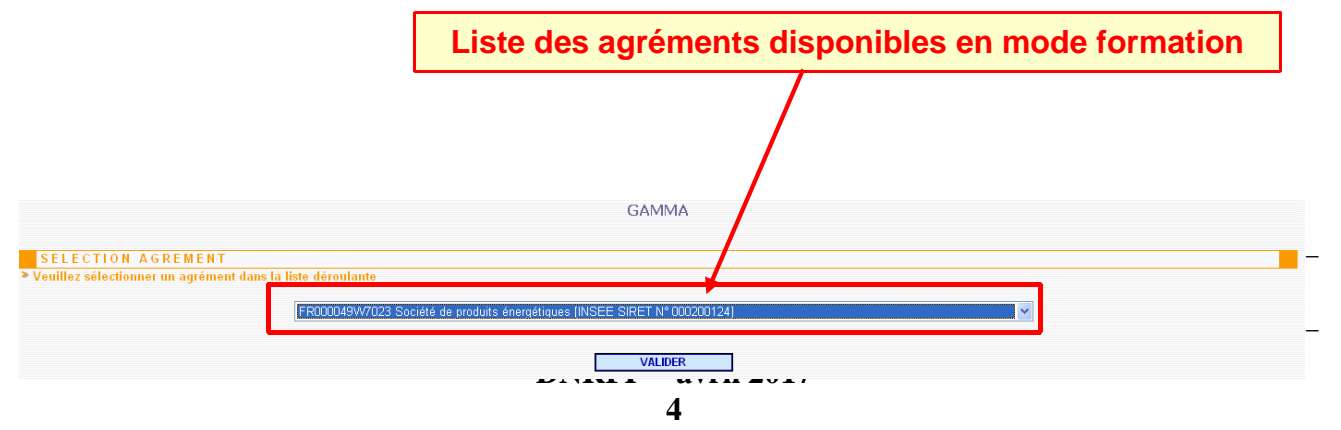

- L'opérateur est connecté à GAMMA. Il est sur la page d'accueil :

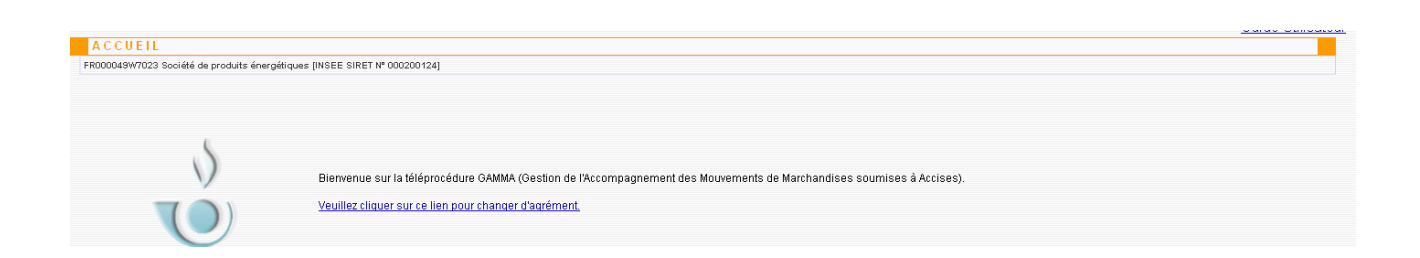

**2 - Cliquer sur « Créer DAE »** dans le menu de la page d'accueil : l'opérateur se trouve sur l'écran correspondant à l'étape 1 (Identification) de la création d'un DAE.

|         | GAMMA |            |                         |                          |                |                       |           |            |               |                |                     |
|---------|-------|------------|-------------------------|--------------------------|----------------|-----------------------|-----------|------------|---------------|----------------|---------------------|
| ACCUEIL |       | IODÈLE DAE | CONSULTER DAE<br>DÉPART | CONSULTER DAE<br>ARRIVÉE | RECHERCHER DAE | GESTION DAA<br>PAPIER | CRÉER DSA | MODÈLE DSA | CONSULTER DSA | RECHERCHER DSA | GESTION D<br>PAPIER |
|         |       |            |                         |                          |                |                       |           |            |               |                |                     |
|         |       |            |                         |                          |                |                       |           |            |               |                |                     |
|         |       |            |                         |                          |                |                       |           |            |               |                |                     |
|         |       |            |                         |                          |                |                       |           |            |               |                |                     |

- saisir les différents champs de l'étape 1 :

L'option « Créer DAE » se situe dans la barre colorée

#### **TYPE DE CIRCULATION :**

|                                       |                                                                                           |                      |                         |                          | (                 | GAMMA                 |           |                                                  |                                                            |
|---------------------------------------|-------------------------------------------------------------------------------------------|----------------------|-------------------------|--------------------------|-------------------|-----------------------|-----------|--------------------------------------------------|------------------------------------------------------------|
| ACCUEIL                               | CRÉER DAE                                                                                 | MODÈLE DAE           | CONSULTER DAE<br>DÉPART | CONSULTER DAE<br>ARRIVÉE | RECHERCHER DAE    | GESTION DAA<br>PAPIER | CRÉER DSA | L'opérateur a<br>créer une déc<br>de modèles pré | la possibilité de<br>laration à partir<br>alablement créés |
| CREER DA                              | E                                                                                         |                      |                         |                          |                   |                       |           | •                                                |                                                            |
| FR000049W7023 So                      | ciété de produits éner                                                                    | gétiques (INSEE SIRE | T Nº 000200124]         |                          |                   |                       |           |                                                  |                                                            |
|                                       |                                                                                           |                      |                         |                          |                   | ÈLE                   | ]←        |                                                  |                                                            |
|                                       |                                                                                           |                      |                         |                          | Type de circulati | on                    |           |                                                  | 2                                                          |
| <ul> <li>Circulation natio</li> </ul> | onale [                                                                                   | En suite d'import    | ation                   |                          |                   |                       |           |                                                  |                                                            |
| C Exportation dan                     | s un pays tiers                                                                           |                      |                         |                          |                   |                       |           |                                                  |                                                            |
| C<br>natio                            | Cocher la case correspondante au type de circulation :<br>national ou intracommunautaire. |                      |                         |                          |                   |                       |           |                                                  |                                                            |
|                                       |                                                                                           |                      |                         |                          | DNRFP             | – avril<br>5          | 2017      |                                                  |                                                            |

#### **<u>RAPPELS</u>** :

- Circulation nationale : circulation de produits soumis à accises réalisée entre deux opérateurs français, sans passage par le territoire d'un autre Etat Membre de l'Union européenne.
  - ✓ circulation nationale + export : circulation de produits soumis à accises entre un expéditeur français et un destinataire tiers, sans passage par le territoire d'un autre Etat membre de l'Union européenne.
  - ✓ circulation nationale + import : circulation de produits soumis à accises entre un point frontière français et un destinataire français, sans passage par le territoire d'un autre Etat membre de l'Union européenne.
- Circulation intracommunautaire : circulation de produits soumis à accises réalisée entre un opérateur français et un opérateur d'un autre Etat membre de l'Union européenne.
  - circulation intracommunautaire + export : circulation de produits soumis à accises entre un expéditeur français et un destinataire tiers, via le territoire d'un autre Etat membre de l'Union européenne.
  - *circulation intracommunautaire + import* : circulation de produits soumis à accises entre un point frontière communautaire et un destinataire français.

#### RÉFÉRENCE DU MOUVEMENT:

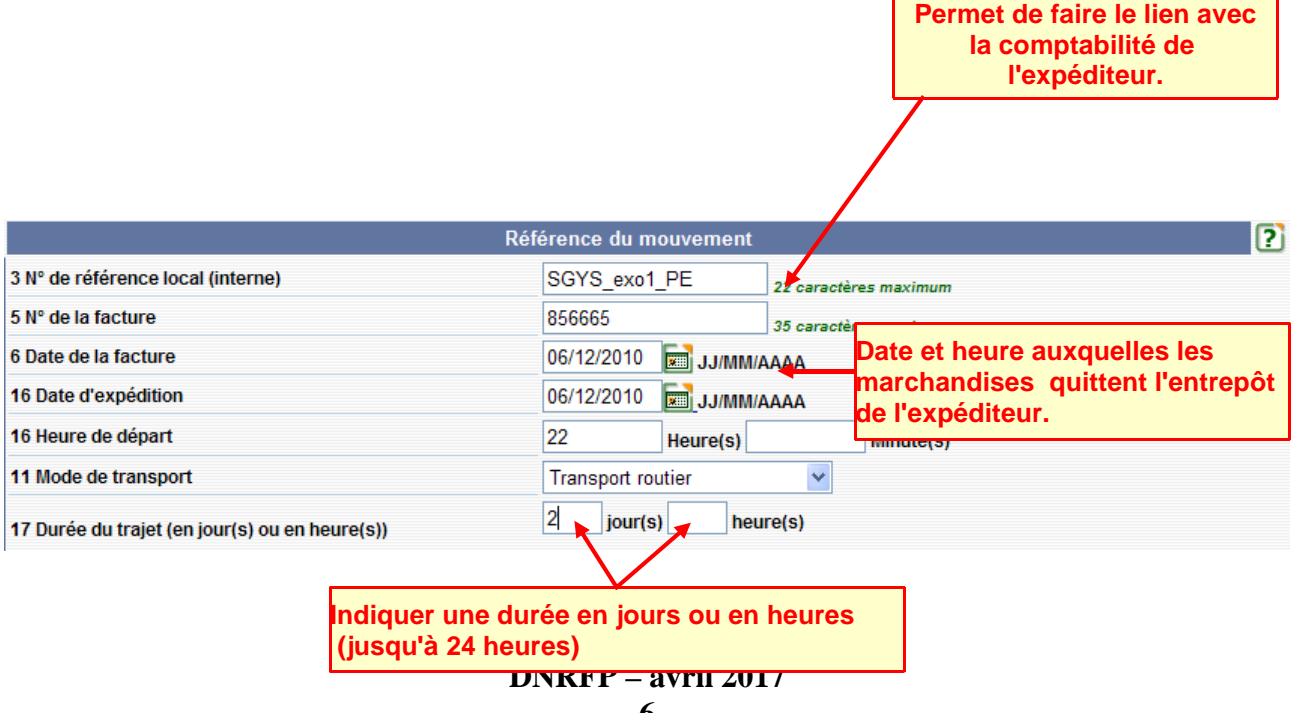

#### **EXPÉDITEUR:**

|                                  | Expéditeur                                        | ?                                                              |
|----------------------------------|---------------------------------------------------|----------------------------------------------------------------|
| 2 N° accises expéditeur<br>1 Nom | FR000049W7023<br>Société de produits énergétiques | Les coordonnées de l'expéditeur sont                           |
| 1 Adresse                        | 65 Rue La Fayette<br>75009<br>PARIS               | pré-renseignées grâce aux informations<br>intégrées dans ROSA. |
| 12 Pays                          | FRANCE                                            |                                                                |

|                           |                 | Lieu d'expéd       | ition      |   |         | ?     |
|---------------------------|-----------------|--------------------|------------|---|---------|-------|
| 15 N° de référence de l'e | entrenôt fiscal | FR00000000         | )49        | * |         |       |
| To W de reference de la   |                 | 13 caractères m    | aximum     |   |         |       |
| 15 Nom                    |                 | Entrepôts de Paris |            |   | maximum |       |
|                           |                 | 13                 | N° de voie |   |         |       |
| 15 Adresse                |                 | Rue de la tou      | des Dame   | S | Rue     |       |
|                           |                 | 75000              | CP PARIS   | 3 |         | Ville |
| 1                         |                 |                    |            |   |         |       |

Choisir le n° de référence de l'entrepôt fiscal dans la liste du menu déroulant. Le nom et l'adresse de l'entrepôt à partir duquel les marchandises sont expédiées ou exportées sont indiqués automatiquement.

#### **DESTINATAIRE:**

| Organisme exonéré ?                                                                           | Les coordor<br>automatique<br>dans ROSA. | nnées du o<br>ement grâ | dest<br>ce a |         | ?                                                                                                    |                                 |  |
|-----------------------------------------------------------------------------------------------|------------------------------------------|-------------------------|--------------|---------|----------------------------------------------------------------------------------------------------|---------------------------------|--|
| N° d'accises du destinataire / Exportation : ı<br>du représentant frontière (n° CEDO ou n° de | n°d'identification<br>TVA)               | FR000078W7<br>VALI      | 7025<br>DER  | ım      | Dans le cas d'un opérate<br>enregistré, indiquer le n<br>d'agrément de l'envoi dé<br>par l'autorité compétente | eur non<br>uméro<br>livré<br>e. |  |
| 7 Nom                                                                                         |                                          | Société carb            | urant        | s       | 182 caractères maximum                                                                                         |                                 |  |
|                                                                                               |                                          | 78                      | N°           | de voie |                                                                                                    |                                 |  |
| 7 Adresse                                                                                     |                                          | Rue de Reuilly          |              |         | Rue                                                                                                    |                                 |  |
|                                                                                               |                                          | 75000                   | СР           | PARIS   | S v                                                                                                    | īlle                            |  |
| 13 Pays                                                                                       |                                          | FR                      |              |         | ]                                                                                                    |                                 |  |

LIEU DE LIVRAISON :

DNRFP - avril 2017 7

|                                                                | Lieu de livraison                                                         | ?                  |
|----------------------------------------------------------------|---------------------------------------------------------------------------|--------------------|
| 7A N° d'identification de l'opérateur sur le lieu de livraison | FR0000000078 ✓<br>16 caractères maximum Choisir dans la l                 | iste l'entrepot ou |
| 7A Nom de l'opérateur                                          | Entrepôts de Marseille 182 car <mark>seront livrées les</mark>            | s marchandises     |
| 7A Adresse                                                     | 58     N° de voie       Avenue de la Canebiere     Rue       13000     CP | Ville              |
| C                                                              | ↓ _ ↓ <b>B</b><br>SUITE                                                   |                    |

3

\_

Après avoir saisi tous les champs de l'étape 1, cliquer sur le bouton « SUITE » pour passer à la seconde étape relative aux informations sur l'expédition (transport, garantie)

L'opérateur se trouve sur l'écran correspondant à l'**étape 2** (informations sur l'expédition) de la création d'un DAE.

#### TRANSPORT :

| Organisateur du transport       Expéditeur         Type d'organisateur du transport       Expéditeur         Société de transport assurant le premier transport         N° de TVA       FR73349293399         11 Nom       JNW DISTRIBUTION         12 Organisateur du transport         11 Adresse         11 Adresse         11 Type de transport         11 Type de transport         11 Type de transport         11 Immatriculation         7562BAC95         35 caractères maximum         11 Informations complémentaires                                                                            |                                            | Transport                                                          |
|----------------------------------------------------------------------------------------------------|--------------------------------------------|--------------------------------------------------------------------|
| Type d'organisateur du transport       Expéditeur         Société de transport assurant le premier transport         N° de TVA       FR73349293399         11 Nom       JNW DISTRIBUTION         12 oaraotères maximum         11 Adresse         11 Adresse         11 Adresse         12 Obtail du transport         11 Type de transport         11 Type de transport         11 Immatriculation         7562BAC95         35 caractères maximum         11 Informations complémentaires                                                                                                    | ateur du transport                         | Responsable du premier transport                                   |
| Société de transport assurant le premier transport         N° de TVA       FR73349293399       35 caractères maximum         11 Nom       JNW DISTRIBUTION       182 caractères maximum         11 Adresse       1       N° de voie         11 Adresse       rue des frères PERRET       Rue         95700 <sub>CP</sub> ROISSY EN FRANCE       ville         Détail du transport       Remorque       Immatriculation         11 Immatriculation       7562BAC95       35 caractères maximum         11 Informations complémentaires       Tout autre renseignement comme par exemple le nom du chauffeur. | rganisateur du transport                   | Expéditeur                                                         |
| N° de TVA       FR73349293399       35 caractères maximum         11 Nom       JNW DISTRIBUTION       182 caractères maximum         11 Adresse       1       N° de voie         rue des frères PERRET       Rue         95700       CP       ROISSY EN FRANCE         Ville       Ville         Détail du transport       Remorque         11 Immatriculation       7562BAC95       35 caractères maximum         11 Informations complémentaires       Function autre renseignement comme par exemple le nom du chauffeur.                                                                                | de transport assurant le premier transport |                                                                    |
| 11 Nom       JNW DISTRIBUTION       182 caractères maximum         11 Adresse       1       N° de voie         rue des frères PERRET       Rue         95700       CP       ROISSY EN FRANCE         Ville       Ville         Détail du transport       Remorque         11 Immatriculation       7562BAC95       35 caractères maximum         11 Informations complémentaires       Tout autre renseignement comme par exemple le nom du chauffeur.                                                                                                    | A                                          | FR73349293399 35 caractères maximum                                |
| 1       N° de voie         rue des frères PERRET       Rue         95700       CP         Pétail du transport       Remorque         11 Type de transport       Remorque         11 Immatriculation       7562BAC95         35 caractères maximum       Tout autre renseignement comme par exemple le nom du chauffeur.                                                                                                    |                                            | JNW DISTRIBUTION 182 caractères maximum                            |
| 11 Adresse       rue des frères PERRET       Rue         95700       CP       ROISSY EN FRANCE       Ville         Détail du transport       Remorque       remor         11 Type de transport       Remorque       remor         11 Immatriculation       7562BAC95       35 caractères maximum         11 Informations complémentaires       Tout autre renseignement comme par exemple le nom du chauffeur.                                                                                                    |                                            | 1 N° de voie                                                       |
| 95700 CP ROISSY EN FRANCE Ville Détail du transport 11 Type de transport 11 Immatriculation 7562BAC95 35 caractères maximum 11 Informations complémentaires Tout autre renseignement comme par exemple le nom du chauffeur.                                                                                                    | ise                                        | rue des frères PERRET Rue                                          |
| Détail du transport     remorque       11 Type de transport     Remorque       11 Immatriculation     7562BAC95       35 caractères maximum       11 Informations complémentaires                                                                                                    |                                            | 95700 CP ROISSY EN FRANCE Ville                                    |
| 11 Type de transport     Remorque       11 Immatriculation     7562BAC95       35 caractères maximum       11 Informations complémentaires         Tout autre renseignement comme par exemple le nom du chauffeur.                                                                                                    | u transport                                |                                                                    |
| 11 Immatriculation       7562BAC95       35 caractères maximum         11 Informations complémentaires       Tout autre renseignement comme par exemple le nom du chauffeur.                                                                                                    | de transport                               | Remorque                                                           |
| Tout autre renseignement comme par<br>exemple le nom du chauffeur.                                                                                                    | triculation                                | 7562BAC95 35 caractères maximum                                    |
| 250 0000                                                                                                    | nations complémentaires                    | Tout autre renseignement comme par<br>exemple le nom du chauffeur. |
| 11 Scellés ? Oui  Oui  Non Type et identification des sceau commerciaux apposés.                                                                                                    | is ?                                       | Oui  Non Type et identification des sceaux commerciaux apposés.    |
| AJOUTER DÉTAIL TRANSPORT REMISE À ZERO                                                                                                    | JOUTER DÉTAIL TRANSPORT REMISE À ZEI       | ERO                                                                |
| Tableau récapitulatif détail du transport                                                                                                    | réconitulatif détail du transport          |                                                                    |
| Tune de transport Immatriculation Identification scollés                                                                                                    | recapitulati uetan uu transport            |                                                                    |

| Après avoir rempli les champs concernant le détail<br>ce bouton<br>=> une ligne correspondante au détail du transport | du transport<br>est ajoutée | t, cliquer<br>au tablea | sur<br>Iu récapitulatif.                                 | MISE À ZERO |
|----------------------------------------------------------------------------------------------------|-----------------------------|-------------------------|----------------------------------------------------------|-------------|
| 8                                                                                                    | Type de<br>transport        | Immat                   | Possibilité de modifier ou de<br>le détail du transport. | supprimer   |

Remorque 7562BAC95

10

#### GARANTIE:

|                                                                                                    | Garantie                           |                           |                       | ? |
|----------------------------------------------------------------------------------------------------|------------------------------------|---------------------------|-----------------------|---|
| 10 Garant                                                                                                    | Expéditeur                         | ~                         |                       |   |
| Indiquer la partie ou les parties cons<br>Indiquer uniquement « expéditeur »,                                        | tituant la garan<br>« transporteur | ntie.<br>» ou « destinata | aire » selon les cas. |   |
| ATTEST                                                                                                    | TATION / CERT                      | TIFICAT :                 |                       |   |
| A                                                                                                    | ttestation/Certificat              |                           | 2                     | 2 |
| 23 Certificat ou attestation ?                                                                                       | 🔘 Oui 💿 Non                        |                           |                       |   |
| AJOUTER CERTIFICAT REMISE À ZERO Tableau récapitulatif certificats Référence du certificat Description du certificat |                                    |                           |                       |   |

<u>N.B.</u> : Cette rubrique ne concerne que certains produits soumis à réglementation CI.

**4** - Après avoir saisi tous les champs de l'étape 2, cliquer sur « suite » : L'opérateur se trouve sur l'écran correspondant à l'**étape 3** (informations sur les articles) de la création d'un DAE.

|                                |                                                                                                    | Arti      | Articles                   |                        |  |  |  |
|--------------------------------|----------------------------------------------------------------------------------------------------|-----------|----------------------------|------------------------|--|--|--|
| Caractér                       | istiques de l'article                                                                                      |           |                            |                        |  |  |  |
| Catégorie<br>produit<br>accise | Catégorie<br>produit E480 : 2710 11 21, 2710 11 25 et 2710 19 29, en trafics commerciaux de vrac<br>accise |           |                            |                        |  |  |  |
| 19 Code p                      | roduit - nomenclature combinée                                                                             | 27101121  |                            |                        |  |  |  |
| 20 Quanti                      | té                                                                                                    | 16 000    | Litre (température à 15°C) |                        |  |  |  |
| 21 Poids I                     | prut                                                                                                    | 17 000    | kg                         |                        |  |  |  |
| 22 Poids I                     | net                                                                                                    | 16 000    | kg                         |                        |  |  |  |
| 18 Masse                       | volumique                                                                                                  | 1         | ]                          |                        |  |  |  |
| Designatio                     | on Commerciale                                                                                             | White spi | rit                        | 350 caractères maximum |  |  |  |
| Nom de la                      | marque des produits                                                                                        | Esprit bl | anc                        | 350 caractères maximum |  |  |  |

Les informations à renseigner varient en fonction de la catégorie de produit sélectionnée.

Pour préciser le type de colis: cliquer sur **« ajouter type de colis » =>** ouverture d'une nouvelle fenêtre : « conditionnement de l'article »

|                                        | GAMMA                        |   |
|----------------------------------------|------------------------------|---|
|                                        | Conditionnement de l'article | ? |
| 18 Type de colis<br>18 Nombre de colis | TY Staractères maximum       |   |
| Scelles (des colis)?                   | Oui  Non ENREGISTRER COLIS   |   |

**Enregistrer le colis** => une ligne est ajoutée au tableau récapitulatif du conditionnement :

| Tableau récapitulatif conditionnement |                                     |   |                                    |                              |     |  |  |  |  |
|---------------------------------------|-------------------------------------|---|------------------------------------|------------------------------|-----|--|--|--|--|
|                                       | Type de colis Nombre de la colis la |   | Identification scellés commerciaux | Informations sur les scellés |     |  |  |  |  |
|                                       | Citerne cylindrique                 | 1 |                                    |                              | 1 🖸 |  |  |  |  |
|                                       | AJOUTER L'ARTICLE                   |   | REMISE À ZERO                      |                              |     |  |  |  |  |

Puis **ajouter l'article** => une ligne est ajoutée au tableau récapitulatif des articles. La saisie des différents champs du DAE est terminée.

| Tableau récapitulatif des articles      |                                                                                   |                                         |          |           |            |  |  |  |  |  |
|-----------------------------------------|-----------------------------------------------------------------------------------|-----------------------------------------|----------|-----------|------------|--|--|--|--|--|
| N°                                      | Cat.Prod.Accises                                                                  | Code prod. NC - Designation commerciale | Quantité | Poids net | Poids brut |  |  |  |  |  |
| 1 2<br>0                                | E480 : 2710 11 21, 2710 11 25 et<br>2710 19 29, en trafics<br>commerciaux de vrac | 16 000                                  | 17 000   | 10        | ) 😭        |  |  |  |  |  |
|                                         |                                                                                   |                                         |          |           |            |  |  |  |  |  |
|                                         |                                                                                   |                                         |          |           |            |  |  |  |  |  |
| 4 possibilités à l'issue de la saisie : |                                                                                   |                                         |          |           |            |  |  |  |  |  |
| - ret                                   | tour : permet de retou                                                            | rner sur les écrans précédents.         |          |           |            |  |  |  |  |  |

- sauvegarder brouillon : permet l'enregistrement en tant que brouillon qui pourra être complété ultérieurement.

- contrôler : le système effectue un contrôle de cohérence sur les différents champs remplis et indique les erreurs éventuelles.

- émettre : le systéme effectue un contrôle de cohérence sur le DAA puis lui délivre un numéro d'enregistrement : le DAA passe à l'état « émis »

### Étape 2 : ENREGISTREMENT DU DAE EN TANT QUE BROUILLON

**1** - Cliquer sur le bouton « **Sauvegarder brouillon** » présent au bas de l'écran => Le DAE est bien enregistré. Affichage du message suivant : « Le DAE ( $n^\circ n^\circ 08XXG0444000002334931$ ) a bien été sauvegardé en tant que BROUILLON. Vous pouvez le consulter en utilisant le menu en haut de l'écran, via la Consultation des DAE de départ ou la Recherche de DAE. »

Cette fonctionnalité permet à un opérateur de préparer des déclarations puis de les compléter à partir du moment où il disposera de tous les éléments concernant son envoi (elle équivaut à la fonction « stockage » dans le NSTI).

Un DAE sauvegardé en tant que brouillon peut être modifié par un opérateur autant de fois qu'il le souhaite contrairement à un DAE émis qui ne pourra plus être modifié. Le DAE reçoit un numéro d'enregistrement temporaire.

| ACCUEIL                                                                                                    |
|----------------------------------------------------------------------------------------------------|
| FR000049W7023 Société de produits énergétiques [IN SEE SIRET N° 000200124]                                                                         |
|                                                                                                    |
|                                                                                                    |
| > Le DAE (n°10XXG099000000073361) a bien été sauvegardé en tant que BROUILLON. Vous pouvez le consulter en utilisant le menu en haut de l'écran, v |
| la Consultation des DAE de départ eu la Poshershe de DAE                                                                                           |

**2 – Vérification de la présence du DAE brouillon** dans la liste des DAE de départ.

Retourner sur la page d'accueil. Cliquer sur « **Consulter DAE départ** » qui se trouve dans le menu puis choisir la consultation des DAE « brouillon »

| IL CRE           | ER DAE MOI            | DÈLE DAE         | CONSULTER<br>DAE DÉPART | CONSULTER<br>DAE<br>ARRIVÉE | RECHERCHER<br>DAE | GESTION<br>DAA PAPIER | CRÉER DSA          | MODÈLE D      | A CONS<br>D         | ULTER<br>SA    | RECHERCHER<br>DSA | R GESTION<br>DSA PAPIER |
|------------------|-----------------------|------------------|-------------------------|-----------------------------|-------------------|-----------------------|--------------------|---------------|---------------------|----------------|-------------------|-------------------------|
| NSULT            | ATION D               | AE DE            | PART                    |                             |                   |                       |                    |               |                     |                |                   |                         |
| 049W7023 So      | ciété de produ        | iits énergé      | tiques [INSEE \$        | SIRET N° 0002001            | 124]              |                       |                    |               |                     |                |                   |                         |
| ultation de      | es DAE de d           | épart            |                         |                             |                   |                       |                    |               |                     |                |                   |                         |
|                  | 1972 -                |                  |                         |                             |                   |                       |                    |               |                     |                |                   | SXC                     |
|                  | PROC.<br>SECOURS      | BRO              | UILLON                  | EMIS<br>INCOMPLET           | EMIS              | REFUSE                | ANNULE             | APU           | RE                  | CLOTUR         | Е ТО              | US                      |
| Date<br>d'expédi | on Da                 | ite de<br>éation | N°                      | CRA                         | Nº Ré             | finterne              | Nº Acci<br>uesunat | ses           | Nom o               | tu<br>ane      | Lieu de           | 9                       |
| 06/12/10         | 06/12/                | 10               | 10XXG09900              | 00000073361                 | SGYS_exo1_        | PE                    | FR000078W          | V7025 Sc      | ciété carb          | ourants        | FR0000000         | 0078                    |
| 01/12/10         | 26/11/                | 10               | 10FRG0990               | 000000068761                | Reichmols2        |                       | NL0380000          | 1227 VC<br>RC | IPAK OIL<br>DTTERDA | M B.V.         | NLW000000         | 01928                   |
| 29/11/10         | 26/11/                | 10               | 10FRG0990               | 000000068751                | Reichmols1        |                       | NL0380000          | 1227 VC<br>RC | PAK OIL             | M B.V.         | NLW000000         | 01928                   |
|                  | and the second second | 40               | 10EB 00990              | 000000069724                | GRI 01            |                       | NL0380000          | 1227 VC       | PAK OIL             | and the second | NLW000000         | 11928                   |

## Étape 3 : ÉMISSION DU DAE À PARTIR DU BROUILLON

1-Sélectionner le DAE brouillon créé précédemment dans la liste des DAE « brouillon »

GAMMA

|                                                | SI                                                          | tatut :BROUILLON |  |  |  |
|------------------------------------------------|-------------------------------------------------------------|------------------|--|--|--|
|                                                | Type de circulation                                         |                  |  |  |  |
| Circulation nationale                          |                                                             | _                |  |  |  |
| Я                                              | éférence du mouvement                                       |                  |  |  |  |
| N° CRA                                         | 10XXG099000000073361                                        |                  |  |  |  |
| Date d'émission                                |                                                             |                  |  |  |  |
| 3 N° de référence local (interne)              | SGYS_exo1_PE                                                |                  |  |  |  |
| 5 N° de la facture                             | 856665                                                      |                  |  |  |  |
| 6 Date de la facture                           | <sup>06/12/2010</sup> Affichage à l'écran du contenu du DAA |                  |  |  |  |
| 16 Date d'expédition                           | 06/12/2010 créé précédemment en tant que brouillon          |                  |  |  |  |
| 16 Heure de départ                             | 22 H 30                                                     |                  |  |  |  |
| 11 Mode de transport                           | Transport routier                                           |                  |  |  |  |
| 17 Durée du trajet (en jour(s) ou en heure(s)) | 02 Jour(s)                                                  |                  |  |  |  |
|                                                | Expéditeur                                                  |                  |  |  |  |
| 2 N° accises expéditeur                        | FR000049W7023                                               |                  |  |  |  |
| 1 Nom                                          | Société de produits énergétiques                            |                  |  |  |  |
| 1 Adresse                                      | 65 Rue La Fayette<br>75009 PARIS                            |                  |  |  |  |
| 12 Pays FRANCE                                 |                                                             |                  |  |  |  |
| N° de référence du bureau d'import             |                                                             |                  |  |  |  |
| Tableau récapitulatif des DAU                  |                                                             |                  |  |  |  |

N° de DAU

|                                                                                                    | Lieu d'expédition                            |
|----------------------------------------------------------------------------------------------------|----------------------------------------------|
| 15 N° référence de l'entrepôt fiscal                                                                                | FR0000000049                                 |
| 15 Nom                                                                                                    | Entrepôts de Paris                           |
| 15 Adresse                                                                                                    | 13 Rue de la tour des Dames<br>75000 PARIS   |
| Expo                                                                                                    | ortation hors de la communauté               |
| 7A N° référence du bureau d'export                                                                                  |                                              |
|                                                                                                    | Destinataire                                 |
| Organisme exonéré ?                                                                                                 |                                              |
| Pays de l'Organisme exonéré                                                                                         |                                              |
| Date de l'attestation de paiement des droits                                                                        |                                              |
| N° de série du certificat d'exonération                                                                             |                                              |
| Livraison directe?                                                                                                  |                                              |
| N° d'accises du destinataire / Exportation : n°d'identification<br>du représentant frontière (n° CEDO ou n° de TVA) | FR000078W7025                                |
| 7 Nom                                                                                                    | Société carburants                           |
| 7 Adresse                                                                                                    | 78 Rue de Reuilly<br>75000 PARIS             |
| 13 Pays                                                                                                    | France                                       |
|                                                                                                    | Lieu de livraison                            |
| 7A N° d'identification de l'opérateur sur le lieu de livraison                                                      | FR000000078                                  |
| 7A Nom de l'opérateur                                                                                               | Entrepôts de Marseille                       |
| 7A Adresse                                                                                                    | 58 Avenue de la Canebiere<br>13000 MARSEILLE |

#### Société de transport assurant le premier transport N° de TVA FR73349293399 11 Nom JNW DISTRIBUTION 1 rue des frères PERRET 11 Adresse 95700 ROISSY EN FRANCE Tableau récapitulatif détail du transport Identification des scellés Type de transport Immatriculation commerciaux Remorque 7562BAC95 Garantie Expéditeur 10 Garant Attestation / Certificat Tableau récapitulatif des certificats Référence du certificat Description du certificat Article(s) Tableau récapitulatif des articles Poids net N° Cat.Produit.Accise Code Prod- nomenc. combinée Quantité Poids brut 2710 11 21, 2710 11 25 et 2710 19 29, en trafics commerciaux de 27101121 : White spirit 16 000.0 16 000.0 17 000.0 vrac ENREGISTRER EN TANT QUE MODÈLE MODIFIER SUPPRIMER EMETTRE

DNRFP - avril 2017

2 – Présence en bas de l'écran de plusieurs boutons :

| ENREGISTRER EN TANT QUE MODÈLE | MODIFIER | SUPPRIMER | EMETTRE |
|--------------------------------|----------|-----------|---------|
|--------------------------------|----------|-----------|---------|

Cliquer sur le bouton « **EMETTRE** » => ouverture d'un pop-up de confirmation :

| GAMM                   | A                    |
|------------------------|----------------------|
| CONFIRMATION           |                      |
| Confirm                | ner                  |
| Voulez-vous éme<br>OUI | ttre le DAE ?<br>NON |

Cliquer sur le bouton « Oui » de la fenêtre de confirmation de l'émission : l'application effectue un contrôle de cohérence du DAE puis affichage d'un nouvel écran confirmant l'émission du DAE au statut « EMIS » et l'**attribution d'un numéro d'enregistrement définitif.** 

| A C C U E I L<br>FR000049W7023 Société de produits énergétiques [INSEE SIRET N° 000200124]                                                                          |                    |
|----------------------------------------------------------------------------------------------------|--------------------|
| > Le DAE (n°10FRG099000000073361) a bien été EMIS. Vous pouvez le consulter en utilisant le menu en haut de l'écran, via la Consu<br>départ ou la Recherche de DAE. | Itation des DAE de |

3 – Le DAE est présent dans l'écran de consultation des DAE au départ à l'état émis. Il ne peut plus être modifié par l'opérateur.

|                 |              |                     |                        |                             | G                 | AMMA                  |           |          |                           |                   |                       |
|-----------------|--------------|---------------------|------------------------|-----------------------------|-------------------|-----------------------|-----------|----------|---------------------------|-------------------|-----------------------|
| ACCUEIL CR      | ÉER DAE      | MODÈLE DA           | CONSULTER<br>DAE DÉPAR | CONSULTER<br>DAE<br>ARRIVÉE | RECHERCHER<br>DAE | GESTION<br>DAA PAPIER | CRÉER DSA | MODÈLE ( | DSA CONSULTER<br>DSA      | RECHERCHER<br>DSA | GESTION<br>DSA PAPIER |
|                 |              |                     |                        |                             |                   |                       |           |          |                           |                   |                       |
| CONSULT         | ATION        | DAED                | EPART                  |                             |                   |                       |           |          |                           |                   |                       |
| 1000049W7023 5  | iociété de p | produits éner       | gétiques (INSEE        | SIRET Nº 000200             | 124]              |                       |           |          |                           |                   |                       |
| onsultation o   | PRO          | de départ<br>C. p   |                        | EMIS                        | EMIC              | DEFILSE               | ANNUI C   | ADI      |                           |                   |                       |
| 1               | SECOL        | JRS U               | NOULLON                | INCOMPLET                   | LINE2             | METUSE                | ANNOLL    | Art      | CLON                      | 100               | 3                     |
| Date<br>d'expée | tion         | Date de<br>création | N                      | ° CRA                       | Nº Ré             | finterne              | Nº Acci   | ises     | Nom du                    | Lieu de           |                       |
| 06/12/10        | 0            | 6/12/10             | 10FRG0990              | 000000073361                | SGYS_exo1_        | PE                    | FR000078  | N7025 S  | ociété carburants         | FR0000000         | 078                   |
| 01/12/10        | 21           | 6/11/10             | 10FRG0990              | 000000068761                | Reichmols2        |                       | NL0380000 | 01227 F  | OPAK OIL<br>OTTERDAM B.V. | NLW0000001        | 1928                  |
| 29/11/10        | 2            | 6/11/10             | 10FRG0990              | 000000068751                | Reichmols1        |                       | NL0380000 | 01227    | OPAK OIL                  | NLW000000*        | 1928                  |

DNRFP – avril 2017 14

## *Étape 4* : IMPRESSION DU DAE

**1** – Cliquer sur la ligne correspondante au DAE émis précédemment => ouverture d'un pop-up avec le détail du DAE. Cliquer sur l'icône « Imprimer » en haut à droite de l'écran :

| DETAILS DAE                                    |                              |              |
|------------------------------------------------|------------------------------|--------------|
|                                                |                              |              |
|                                                |                              | Statut :EMIS |
|                                                | Type de circulation          |              |
| Circulation nationale                          |                              |              |
|                                                | Référence du mouvement       |              |
| N° CRA                                         | 10FRG099000000073361         |              |
| Date d'émission                                | 06/12/2010 22:35:22          |              |
| 3 N° de référence local (interne)              | SGYS_exo1_PE                 |              |
| 5 N° de la facture                             | 856665                       |              |
| 6 Date de la facture                           | 06/12/2010                   |              |
| 16 Date d'expedition                           | 06/12/2010                   |              |
| 10 Heure de depart                             | 22 H 40<br>Transport routier |              |
| 17 Durée du trajet (en jour(s) ou en heure(s)) | 02 Jour(s)                   |              |
| IMPRESSION DAE                                 |                              |              |
|                                                | Impression d'un DAE          | ?            |
| Quel(s) exemplaire(s) souhaitez-vous imp       | rimer ?                      |              |
| 🗹 Exemplaire 1 : A conserver par l'expé        | liteur                       |              |
| Exemplaire 2 : A conserver par le dest         | inataire                     |              |
| Exemplaire 3 : A renvoyer à l'expédite         | ır                           |              |
| Exemplaire 4 : Pour le pays destinatai         | e                            |              |
|                                                | VALIDER                      |              |

Ouverture d'un **pop-up d'assistance à l'impression** : l'exemplaire 1 est sélectionné par défaut et verrouillé. Sélectionner les exemplaires 2,3 et 4.

**2** – Cliquer sur le bouton « Valider» => ouverture d'un document PDF comportant les exemplaires 1,2,3 et 4 pour impression :

|                   |                | COMMUNAUTÉ EUROPÉEN                                                                                                    | NE                                              | Téléprocédure EMCS-Gamm@                 |                         |                                |  |  |
|-------------------|----------------|----------------------------------------------------------------------------------------------------|-------------------------------------------------|------------------------------------------|-------------------------|--------------------------------|--|--|
|                   |                | PRODUITS SOUMIS AUX DR                                                                                                    | OITS D'ACCISES                                  | DOCUMENT                                 | D'ACCOMPAG              | INEMENT ELECTRONIQUE           |  |  |
|                   | 2              | Société de produits énergétiques                                                                                                    |                                                 | FR000042W70                              | n de felipecteur<br>123 | SGYS_mot_PE                    |  |  |
|                   |                | 75009 PARIS                                                                                                    |                                                 | 4 Report Parts                           | ALC: NO COLORIDO        | 5 Materia de facture           |  |  |
|                   | 2              |                                                                                                    |                                                 | FR000076W7                               | 125                     | 858405                         |  |  |
|                   | ta i           | 7 Destinatoire<br>Scotilité carburante                                                                                                    |                                                 | Date de la facture                       |                         |                                |  |  |
|                   | E E            | 78 Rue de Reul ly<br>75000 PARIS                                                                                                    |                                                 |                                          |                         |                                |  |  |
|                   | ost            |                                                                                                    |                                                 | END Tourcoing and 1                      |                         |                                |  |  |
|                   | pe             | 7 a Line de Resison                                                                                                    |                                                 | 59203 Tourtol                            | ng                      |                                |  |  |
|                   | a              | 58 Avenue de la Canabiere<br>1300 MARSELLE                                                                                                    |                                                 |                                          |                         |                                |  |  |
|                   | r p            |                                                                                                    |                                                 |                                          |                         |                                |  |  |
|                   | PL N           | Transition                                                                                                    | 9 Garanta                                       |                                          |                         |                                |  |  |
|                   | 2              | Transpolaur : Expeditour<br>Sceams : JNW DISTRIBUTION                                                                                                    | Partie garante                                  | : Expliciteur                            |                         |                                |  |  |
|                   | 8              | 1 rue des tries PERRET<br>95700 ROISSY EN FRANCE                                                                                                    |                                                 |                                          |                         |                                |  |  |
|                   | 2              | 11 Pridebre concerned is herapot                                                                                                    |                                                 | 12 Pays despitable                       | 90                      | 12 Pays de declination         |  |  |
|                   | ie i           | Mode : Transport routier<br>Code : Remorque - Immatriculation                                                                                                    | 75532A095                                       | FRANCE                                   |                         | FR                             |  |  |
|                   | Ē              |                                                                                                    |                                                 | 14 Representant 1                        | ike i                   |                                |  |  |
|                   | Exe            | 15 Like Propidike                                                                                                    | 18 Delle despitation (beure locale)             |                                          |                         |                                |  |  |
|                   |                | FR0000000049                                                                                                    | 22 h 41 m n                                     |                                          |                         |                                |  |  |
|                   | 2              | Rue de la lour des Danves<br>79000 PARIS                                                                                                    |                                                 | 17 Darte dathana                         | port                    |                                |  |  |
| The R             | -              | Development 2000 at 24, 2010 at 25 at                                                                                                    |                                                 | 02 Joshi)                                | 19 a Code produit (ca   | (8195)                         |  |  |
| et n°             | cation         | <ol> <li>Nom de la marque des produits : El<br/>Desoriction commerciale : White split</li> </ol>                                                                                                    | aprit bland                                     | C BACC CHILDR.                           | 27101121                |                                |  |  |
| nombre<br>d'embre | el type        | Type cole : Oteme cylindrique No och                                                                                                    | 1:1                                             |                                          | 29 a Over186            | 21 a Poide teal (bg)           |  |  |
| descript          | ion des        |                                                                                                    |                                                 |                                          | (températum<br>a 45501  | 17000                          |  |  |
|                   |                |                                                                                                    |                                                 |                                          |                         | 1000                           |  |  |
| 185 8             | in the s       |                                                                                                    |                                                 | 18 Ib Code produit (cade InC)            |                         |                                |  |  |
| diam              | ication.       |                                                                                                    |                                                 |                                          | to b (baseline          | ALL BARRIES AND                |  |  |
| denka             | ingen.         |                                                                                                    |                                                 |                                          |                         |                                |  |  |
| manche            | an des         |                                                                                                    |                                                 |                                          |                         | 32 b Polds on (rg)             |  |  |
|                   |                |                                                                                                    |                                                 |                                          |                         |                                |  |  |
| et n°             | and the second |                                                                                                    |                                                 |                                          | 19 a Coole produit ga   | 68 (MC)                        |  |  |
| nombre            | el type        |                                                                                                    |                                                 |                                          | 29 c Overtile           | 21 o Polis tra (tig            |  |  |
| descript          | ian des        |                                                                                                    |                                                 |                                          |                         | 48 - Bolle and Con             |  |  |
|                   |                |                                                                                                    |                                                 |                                          |                         | The second of the              |  |  |
|                   |                | 22 Altertations (ratellives à cartains vins, a                                                                                                    | casa dipethe tracados el atiliete)              |                                          |                         |                                |  |  |
|                   |                |                                                                                                    |                                                 |                                          |                         |                                |  |  |
|                   |                |                                                                                                    |                                                 |                                          |                         |                                |  |  |
|                   |                |                                                                                                    |                                                 |                                          |                         |                                |  |  |
|                   |                |                                                                                                    |                                                 |                                          |                         |                                |  |  |
|                   |                | A Cuttin                                                                                                    |                                                 |                                          | 24 Cases 1-32 certs     | Nes constas                    |  |  |
|                   |                | Nº de DAE : 10FRG099                                                                                                    | 0000000073361                                   |                                          | currient or of          |                                |  |  |
|                   |                | PK PR009900                                                                                                    | turo.                                           |                                          |                         |                                |  |  |
|                   |                | Sociale de produita 016420                                                                                                    | N N N N N N N N N N N N N N N N N N N           |                                          | Non da rignata          | •                              |  |  |
|                   |                |                                                                                                    |                                                 |                                          | Linu di Cale            |                                |  |  |
|                   |                |                                                                                                    |                                                 |                                          |                         | нинн                           |  |  |
|                   |                |                                                                                                    |                                                 |                                          | Stynature               |                                |  |  |
|                   |                | a la la del 1964 Part de la comparte della sector de                                                                                                    | Atlant personality against sectors of the state | de cardination de la                     | and a serie to          | nimer in Chaldren & Concluin . |  |  |
|                   |                | A REAL PROPERTY AND A REAL PROPERTY AND A REAL PROPERTY A REAL PROPERTY AND A REAL PROPERTY A REAL PROPERTY AND A REAL PROPERTY AND A REAL PROPERTY A REAL PROPERTY AND A REAL PROPERTY AND A REAL PROPERTY AND A REAL PROPERTY A REAL PROPERTY AND A REAL PROPERTY A REAL PROPERTY AND A REAL PROPERTY A REAL PROPERTY A REAL PROPERTY AND A REAL PROPERTY A REAL PROPERTY A REAL PROPERTY A REAL PROPERTY A REAL PROPERTY A REAL PROPERTY A REAL PROPERTY A REAL PROPERTY A REAL PROPERTY A REAL PROPERTY A REAL PROPERTY A REAL PROPERTY A REAL PROPERTY A REAL PROPERTY A REAL PRO | a service and the part of an and discole a      | 1 10 10 10 10 10 10 10 10 10 10 10 10 10 | served and and only     | and a state of a strate of a   |  |  |

10FRc20590000000073361-FR000045W7023-06/12/10-22:40:06-page1/2

★ Le document est en lecture seule

×

- Sur toutes les pages imprimées les informations suivantes sont indiquées en bas à gauche : n° de DAE n° accise opérateur horodatage pagination(1/xx)
- Sur toutes les pages imprimées les informations suivantes sont indiquées en haut à droite :

Téléprocédure EMCS-Gamm@ DOCUMENT D'ACCOMPAGNEMENT ÉLECTRONIQUE

- Renseignement en case 8 (autorités compétentes du lieu de départ » => données récupérées du référentiel DROP - Données de Référence Opérationnelles Partagées).
- ★ Case 9 : dans tous les cas, nom du premier transporteur.

#### **3** – Imprimer le document PDF

## <u>Étape 5</u> : ÉMISSION DU CERTIFICAT DE RÉCEPTION CHEZ LE DESTINATAIRE

1 – Retourner sur la page d'accueil de GAMMA et changer d'agrément. Sélectionner la société SOCIÉTÉ CARBURANTS (N° accise voir fiche), destinataire des marchandises.
 L'opérateur se trouve sur la page d'accueil de GAMMA. Cliquer sur « Consulter DAE Arrivée » pour vérifier que le DAE créé précédemment se trouve bien dans la liste des DAE pour lesquels la société DHL est destinataire :

2 - Sélectionner le DAE => ouverture d'un pop-up détail du DAE et présence, en bas du bouton : «établir le certificat de réception »

|             |                     |                                    |                        |                             |                 | GAMMA                     |                             |                          |                  |                      |                       |
|-------------|---------------------|------------------------------------|------------------------|-----------------------------|-----------------|---------------------------|-----------------------------|--------------------------|------------------|----------------------|-----------------------|
| ACCUEIL     | CRÉER DAE MOD       | ÈLE DAE C<br>D                     | CONSULTER<br>AE DÉPART | CONSULTER<br>DAE<br>ARRIVÉE | RECHERCH<br>DAE | IER GESTION<br>DAA PAPIER | CRÉER DSA                   | MODÈLE DSA               | CONSULTER<br>DSA | RECHERCHER<br>DSA    | GESTION<br>DSA PAPIER |
| CONSU       | LTATION D           | AFARR                              | IVEE                   |                             |                 |                           |                             |                          |                  |                      |                       |
| FR000078W70 | 25 Société carburan | ts [IN SEE SIF                     | RET Nº 00020           | 0131]                       |                 |                           |                             |                          |                  |                      |                       |
| Constitutio | PROC. SECOU         | RS EI                              | AIS                    | REFUSE                      | ANN             | ULE DET                   | DURNE                       | APURE                    | CLOTURE          | TOUS                 |                       |
|             | Date<br>d'expédion  | <ul> <li>Date<br/>créat</li> </ul> | de<br>ion              | Nº CRA                      |                 | Nº Réf<br>interne         | N°<br>Accises<br>expéditeur | Nom<br>l'expéc           | de<br>liteur     | Lieu de<br>livraison |                       |
|             | 06/12/10            | 06/12/10                           | 10E                    | R0000000000                 | 0073361         | SGVS evol PE              | ER000049W701                | 2 produite               | FR               | 0000000078           |                       |
|             |                     |                                    |                        |                             |                 |                           |                             | énergétiqu               | IES              |                      |                       |
|             | 30/11/10            | 30/11/10                           | 10F                    | RG099000000                 | 0070691         | MER 25 NOV<br>2010        | FR000061W702                | A Raffinage Distributio  | et FRO           | 0000000078           |                       |
|             | 24/11/10            | 24/11/10                           | 10F                    | RG099000000                 | 0066741         | GRL01                     | FR000049W702                | Société de<br>3 produits | FRO              | 0000000078           |                       |

| pitulatif des articles<br>Cat.Produit.Accise                         | Code Prod- nomenc. combinée        | 0                                                     |                                                                |                                                                         |  |  |  |  |
|----------------------------------------------------------------------|------------------------------------|-------------------------------------------------------|----------------------------------------------------------------|-------------------------------------------------------------------------|--|--|--|--|
| Cat.Produit.Accise                                                   | Code Prod-nomenc, combinée         | 0                                                     |                                                                |                                                                         |  |  |  |  |
|                                                                      |                                    | Quantite                                              | Poids net                                                      | Poids brut                                                              |  |  |  |  |
| '10 11 21, 2710 11 25 et 2710<br>29, en trafics commerciaux de<br>ac | 27101121 : White spirit            | 16 000.0                                              | 16 000.0                                                       | 17 000.0                                                                |  |  |  |  |
| ACCUSE DE RECEPTION                                                  | ]                                  |                                                       |                                                                |                                                                         |  |  |  |  |
| Vie du DAE                                                           |                                    |                                                       |                                                                |                                                                         |  |  |  |  |
|                                                                      | 29, en tratics commerciaux de<br>c | 29, en tratics commerciaux de 27101121 : White spirit | 29, en tratics commerciaux de 27101121 : White spirit 16 000.0 | 29, en tratics commerciaux de 2/101121 : White spirit 16 000.0 16 000.0 |  |  |  |  |

L'établissement du certificat de réception par le destinataire correspond au renvoi de l'actuel exemplaire 3 utilisé en procédure papier.

3 - Renseigner les champs du certificat de réception : l'opérateur n'a à indiquer ici que la date d'arrivée des marchandises ainsi que la conclusion générale concernant la réception des marchandises. Le résultat doit être sélectionné parmi les éléments de la liste et correspond à un niveau de satisfaction suite à la réception des marchandises :

- réception acceptée et conforme
- \* réception acceptée bien que non conforme
- réception refusée

Le certificat de réception doit être établi sans délai par le destinataire dés qu'il reçoit la marchandise.

| GAMMA                                          |                                |     |  |  |  |  |  |
|------------------------------------------------|--------------------------------|-----|--|--|--|--|--|
| CREATION ACCUSE DE RECEPTION                   |                                |     |  |  |  |  |  |
| Accusé de récept                               | ion global                     | ?   |  |  |  |  |  |
| Date d'arrivée des marchandises                | 06/12/2010 JJ/MM/AAAA          |     |  |  |  |  |  |
| Conclusion générale du certificat de réception | Réception acceptée et conforme |     |  |  |  |  |  |
| Informations complémentaires                   |                                | 350 |  |  |  |  |  |
|                                                | caractères maximum             |     |  |  |  |  |  |
| VALID                                          | ER                             |     |  |  |  |  |  |

Si la réception des marchandises est refusée (même partiellement), les raisons de non conformité doivent être indiquées par le destinataire.

Une description plus détaillée est possible dans la partie Informations complémentaires.

<u>ATTENTION</u> : afin d'intégrer les raisons de non conformité et informations complémentaires saisies, il faut les ajouter systématiquement au tableau récapitulatif correspondant. Il est possible d'indiquer plusieurs raisons de non conformité et informations complémentaires via le bouton « Ajouter ».

**3** – Renseigner les différents champs de l'acusé de réception et valider => ouverture d'un popup de confirmation. Cliquer sur « oui »

| GAMMA                                       |  |  |  |  |  |  |
|---------------------------------------------|--|--|--|--|--|--|
|                                             |  |  |  |  |  |  |
| EMISSION DU CERTIFICAT                      |  |  |  |  |  |  |
|                                             |  |  |  |  |  |  |
| Voulez vous émettre l'accusé de réception ? |  |  |  |  |  |  |
| OUI NON                                     |  |  |  |  |  |  |

Un message de confirmation s'affiche : le DAE est apuré.

| ACCUSE DE RECEPTION                                                                                                    |  |
|----------------------------------------------------------------------------------------------------|--|
| > L'accusé de réception correspondant au DAE (n° : 10FRG099000000073361) a bien été enregistré. Vous pouvez<br>consulter le DAE et son certificat associé, en utilisant le menu en haut de l'écran, via la Consultation des DAE d'arrivée<br>ou la Recherche de DAE. |  |
| FERMER                                                                                                    |  |

#### 4 – Le DAE est passé du statut « émis » à celui d' «APURE » (couleur vert clair)

| FR000078W7025 | TATION DAE<br>5 Société carburants | ARRIVEE                         | 00200131]  |                   |                                                          |                                                               |                                                       |  |
|---------------|------------------------------------|---------------------------------|------------|-------------------|----------------------------------------------------------|---------------------------------------------------------------|-------------------------------------------------------|--|
| Consultation  | des DAE d' arriv                   | ée                              |            |                   |                                                          |                                                               |                                                       |  |
|               |                                    |                                 |            |                   |                                                          |                                                               |                                                       |  |
|               |                                    |                                 |            |                   |                                                          |                                                               |                                                       |  |
|               | PROC. SECOURS                      | S EMIS                          | REFUSE ANN | IULE DET          | OURNE AP                                                 | URE CLOTI                                                     | JRE TOUS                                              |  |
|               | Date<br>d'expédion                 | Date de création                | REFUSE ANN | N° Réf<br>interne | OURNE AP<br>N°<br>Accises<br>expéditeur                  | URE CLOTU<br>Nom de<br>l'expéditeur                           | JRE TOUS<br>Lieu de<br>livraison                      |  |
|               | Date<br>d'expédion                 | Date de<br>création<br>06/12/10 | N° CRA     | N° Réf<br>interne | OURNE AP<br>N°<br>Accises<br>expéditeur<br>FR000049W7023 | URE CLOTU<br>Nom de<br>l'expéditeur<br>Société de<br>produits | JRE   TOUS     Lieu de<br>livraison     FR00000000078 |  |

DNRFP – avril 2017 19

**Pour imprimer le certificat de réception**, cliquer sur la ligne correspondante au DAE => affichage du détail du DAE puis cliquer sur l'icône d'impression en haut à droite comme cela a été fait dans l'étape n°4.

=> cette fois, le verso du DAE est rempli : les mentions requises pour l'établissement d'un certificat de réception sont apposées en case C :

| C CERTIF   | C CERTIFICAT DE RÉCEPTION OU D'EXPORTATION (1)<br>X Marchandises reçues par le destinataire 58 Avenue de la Canebiere 58 13000<br>MARSEILLE |                                  |              |                       |                            |                            |  |  |  |  |  |
|------------|----------------------------------------------------------------------------------------------------|----------------------------------|--------------|-----------------------|----------------------------|----------------------------|--|--|--|--|--|
| Date       | Date 0 6 1 2 2 0 1 0 Lieu                                                                                                    |                                  |              |                       |                            |                            |  |  |  |  |  |
| N° article | Catégorie produit accise                                                                                                    | Description commerciale          |              | Nomenclature combinée | Marchandises<br>manquantes | Marchandises<br>excédentes |  |  |  |  |  |
|            |                                                                                                    |                                  |              |                       |                            |                            |  |  |  |  |  |
|            |                                                                                                    |                                  |              |                       |                            |                            |  |  |  |  |  |
| X Réce     | ption conforme                                                                                                    | n acceptée bien que non conforme | Réception r  | efusée                | Réception partiellement    | refusée                    |  |  |  |  |  |
| Sortie     | e conforme Sortie ac                                                                                                    | ceptée bien que non conforme     | Sortie refus | ée 🔄 🛛                | Exportation refusée        |                            |  |  |  |  |  |
| Marcl      | handises exportées<br>mations complémentaires :                                                                                             |                                  |              |                       |                            |                            |  |  |  |  |  |

## <u>Étape 6</u> : CONSULTATION DES DIFFÉRENTS ÉTATS DU DAE CÔTÉ EXPÉDITEUR ET DESTINATAIRE.

**1** – Retourner sur la page d'accueil de GAMMA et **changer d'agrément**. Sélectionner la société SOCIÉTÉ PRODUITS ENERGETIQUES (N° accise voir fiche), expéditeur des marchandises.

L'opérateur se trouve sur la page d'accueil de GAMMA. Cliquer sur « Consulter DAE départ » puis choisir les DAE au statut « APURE »

| GAMMA            |                                     |                                                             |                                               |                                                       |                                           |                            |                                                       |                                           |                                                     |                                                             |                                              |                   |            |
|------------------|-------------------------------------|-------------------------------------------------------------|-----------------------------------------------|-------------------------------------------------------|-------------------------------------------|----------------------------|-------------------------------------------------------|-------------------------------------------|-----------------------------------------------------|-------------------------------------------------------------|----------------------------------------------|-------------------|------------|
| ACCUEIL          | CRÉER DAE                           | MODÈLE DAE                                                  | CONSULTER<br>DAE DÉPART                       | CONSULTER<br>DAE<br>ARRIVÉE                           | RECHERCHER<br>DAE                         | GESTION<br>DAA PAPIER      | CRÉER DSA                                             | MODÈLE                                    | DSA CO                                              | DNSULTER<br>DSA                                             | RECHERCHER<br>DSA                            | GESTIC<br>DSA PAP | ON<br>PIER |
| CONSI            | JLTATIO                             | N DAE DE                                                    | PART                                          |                                                       |                                           |                            |                                                       |                                           |                                                     |                                                             |                                              |                   |            |
| R000049W7        | 7023 Société d                      | e produits énergé                                           | tiques [INSEE S                               | IRET N° 0002001                                       | 24]                                       |                            |                                                       |                                           |                                                     |                                                             |                                              |                   |            |
|                  |                                     |                                                             |                                               |                                                       |                                           |                            |                                                       |                                           |                                                     |                                                             |                                              |                   |            |
|                  | PR<br>SECC                          | OC. BRC                                                     | DUILLON                                       | EMIS<br>NCOMPLET                                      | EMIS                                      | REFUSE                     | ANNULE                                                | AP                                        | URE                                                 | CLOTU                                                       | RE TOU:                                      | S                 |            |
|                  | PR<br>SECC                          | OC.<br>DURS<br>Date de                                      | DUILLON II                                    | EMIS<br>NCOMPLET                                      | EMIS<br>Nº Ré                             | REFUSE                     | ANNULE<br>Nº Acci                                     | AP                                        | URE<br>No                                           | CLOTU!<br>m du                                              | RE TOU:<br>Lieu de                           | s                 |            |
|                  | PR<br>SECC<br>Date                  | OC. BRC<br>DURS BRC<br>Date de<br>Creation                  |                                               | EMIS<br>NCOMPLET                                      | EMIS<br>Nº Ré                             | REFUSE<br>if interne       | ANNULE<br>Nº Acci<br>Lesuna                           | API<br>ses<br>taile                       | URE<br>No<br>uesu                                   | CLOTU<br>m du<br>natan e                                    | RE TOUS                                      | s                 | )          |
| 06/12/           | PR<br>SEC(<br>Date                  | OC.<br>DURS BRC<br>Date de<br>Créason<br>06/12/10           | UILLON II<br>Nº<br>10FRG09900                 | EMIS<br>NCOMPLET<br>CRA                               | EMIS<br>Nº Ré<br>SGYS_exo1_               | REFUSE<br>of interne       | ANNULE<br>Nº Acci<br>Uesuna<br>FR000078V              | API<br>ses<br>taile<br>V7025 \$           | URE<br>No<br>aesu<br>Société c<br>VOPAK C           | CLOTUI<br>m du<br>natan e<br>carburants                     | RE TOU:                                      | S<br>078          | )          |
| 06/12/<br>01/12/ | PR<br>SECC<br>Date<br>Apeuron<br>10 | OC. BRC<br>DURS Date de<br>Création<br>06/12/10<br>25/11/10 | UILLON III<br>Nº1<br>10FRG09900<br>10FRG09900 | EMIS<br>NCOMPLET<br>CRA<br>00000073361<br>00000068761 | EMIS<br>Nº Ré<br>SGYS_exo1_<br>Reichmols2 | REFUSE<br>of interne<br>PE | ANNULE<br>Nº Acci<br>eesuna<br>FR000078V<br>NL0380000 | Ses 1000 1000 1000 1000 1000 1000 1000 10 | URE<br>No<br>Gesu<br>Société c<br>VOPAK C<br>ROTTER | CLOTUR<br>m du<br>natali e<br>carburants<br>DIL<br>DAM B.V. | E TOU:<br>Lieu de<br>Intrason<br>FR000000001 | S<br>078<br>1928  | )          |

Le DAE créé précédemment se trouve à l'état « apuré » chez l'expéditeur.

2 –

Cliquer sur la ligne correspondante au DAE => affichage du détail du DAE. Tout en bas de l'écran, présence d'un symbole « Vie du DAE ».

Cliquer sur ce lien => affichage de l'historique des états successifs du DAE

| 💽 <u>Vie du DAE</u> |                 |               |             |  |
|---------------------|-----------------|---------------|-------------|--|
| Date                | Evénement       | Utilisateur   | Identifiant |  |
| 06/12/2010 22:35    | Emission du DAE | FR000049W7023 | 37532       |  |
| 06/12/2010 22:48    | Apurement       | FR000078W7025 | 37532       |  |